# Notes-AutoScaling

1

# STEPS TO CONFIGURE AUTO SCALING

This document deals with how to work with autoscaling group

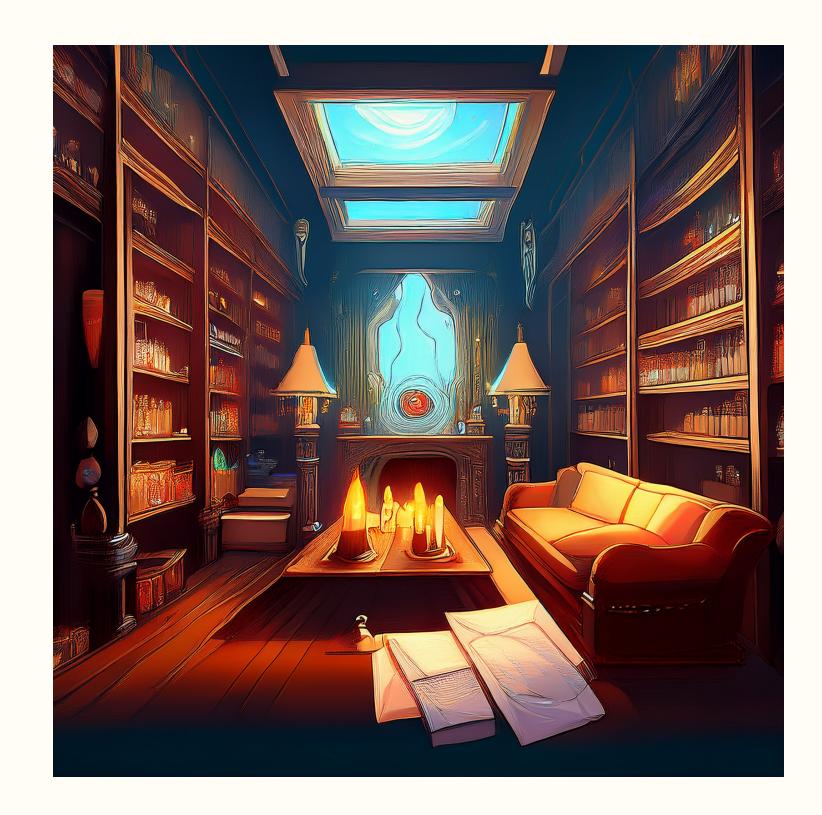

# **Steps to Configure Auto Scaling**

## Diagram

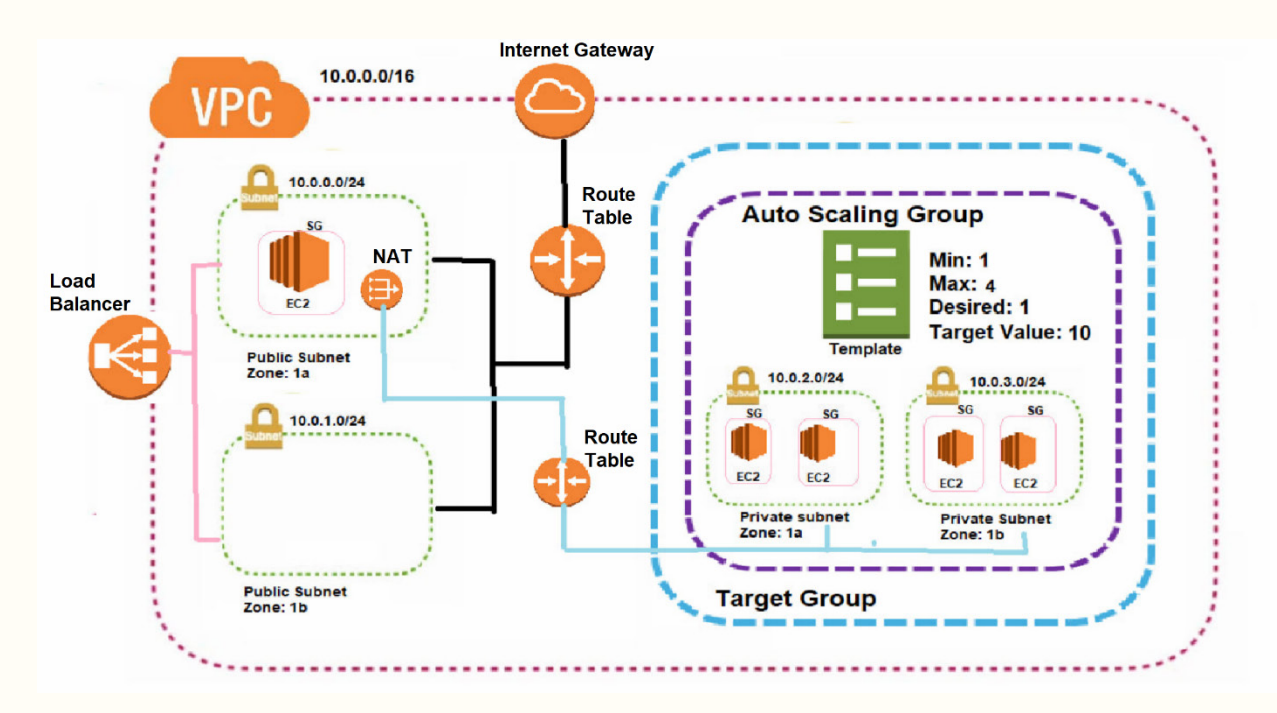

# **High-level steps**

- 1. Create a VPC.
- 2. Create an Internet Gateway and attach it to the VPC.
- 3. Create two public subnets: one in Availability Zone 2a and another in 2b. Also, create a private subnet in 2a.
- 4. Create a route table
- 5. Associate the Internet Gateway, and link it to the public subnets in Availability Zones 2a and 2b.
- 6. Create a NAT Gateway using the public subnet in AZ 2a.
- 7. Create a route table for the private subnet in AZ 2a
- 8. Associate it with the NAT Gateway and private subnet 2a
- 9. Create a security group with inbound rules for SSH and HTTP access.
- 10. Launch an EC2 instance in the public subnet in AZ 2a and another EC2 instance in the private subnet in AZ 2a.

a. Access instance created on private subnet through instance created on public subnet.

- b. Install Apache webserver on private server using below commands
  - i. sudo su
  - ii. sudo yum install httpd -y
  - iii. sudo systemctl start httpd
  - iv. sudo systemctl enable httpd
  - v. cd /var/www/html

- vi. vi index.html
- vii. add blow html code <h1>Welcome </h1>
- viii. ESC then :wq
- ix. Hit enter
- 11. Create a target group and add the private instance in AZ 2a.
- 12. Set up a Load Balancer with Availability Zones 2a and 2b.
- 13. Copy the DNS name of the Load Balancer and open it in an internet browser.
- 14. If all configurations are correct, the index home page should be displayed.

# Once above steps completed and successfully able to access the index home page using DNS name of the load balancer, please proceed with below steps.

- 15. Create an AMI image using an instance in the private subnet within Availability Zone 2a.
- 16. Create a template that includes the AMI image, instance type, and key pair information.
- 17. Set up an Auto Scaling Group using the created template.
  - a. Specify the private subnets,
  - b. Attach to existing load balancer (Your Target Group)
  - c. Group size (desired capacity: 1)
  - d. Scaling information (minimum: 1, maximum: 3),
  - e. Target tracking scaling policy (target value: 10 for testing),
  - f. Tag information (key: Name, value: ASGInstance).
- 18. Verify that one instance is created and initiated through Auto Scaling.
- 19. For testing, adjust the target tracking policy on the Auto Scaling Group by changing the target value to 0.1 to observe the creation of multiple instances.

Below screenshots are related to from step 15

**Screenshots for AMI Creation Process** 

| Instance Types      | Instances (1/2) Info Last updated C Connect          | Instance state 🔻       | Actions  Actions         | ces 🔻    |
|---------------------|------------------------------------------------------|------------------------|--------------------------|----------|
| Launch Templates    | Q Find Instance by attribute or tag (case-sensitive) | All state              | Connect                  | > @      |
| Spot Requests       |                                                      |                        | View details             |          |
| Savings Plans       | ■ Name Ø ♥ Instance ID Instance s                    | state                  | Manage instance state    | n status |
| Reserved Instances  | EC2-public-2a i-0f898579a1f67c723 ORunnin            | ng 🕘 🔾 t2.micro        | Instance settings        | alarms 🕂 |
| Dedicated Hosts     | Z EC2-private-2a i-043a63d761155bfab ⊘ Runnir        | ng ⊕ ⊖ t2.micro        | Networking               | alarms 🕂 |
| Capacity            | 4                                                    |                        | Security •               | )        |
| Reservations New    | Create                                               | image                  | Image and templates      |          |
| Images              | Create                                               | template from instance | Monitor and troubleshoot |          |
| AMIs                | Launch                                               | n more like this       |                          |          |
| AMI Catalog         |                                                      |                        |                          |          |
| Elastic Block Store |                                                      |                        |                          |          |

# Configure Image Settings:

Image Name: Enter a descriptive name for your AMI.

Image Description (optional): Provide a brief description for future reference

| > Instances > i-043a63d761155bfab > Create image                                                                                                    |
|----------------------------------------------------------------------------------------------------|
| eate image Info                                                                                                    |
| age (also referred to as an AMI) defines the programs and settings that are applied when you launch an EC2 instance. You can create an image from the guration of an existing instance. |
| stance ID                                                                                                    |
| j i-043a63d761155bfab (EC2-private-2a)                                                                                                    |
| iage name                                                                                                    |
| Myimage1                                                                                                    |
| aximum 127 characters. Can't be modified after creation.                                                                                                    |
| nage description - optional                                                                                                    |
| AMI image                                                                                                    |
| wimum 255 characters                                                                                                    |

**Create the Image**: Click **Create Image** at the bottom of the page. AWS will initiate the AMI creation process.

| Tags - optional<br>A tag is a label that you assign to an A  | WS resource. Each tag consists of a key | and an optional value. \ | 'ou can use tags to search and filter yo                       | our resources or track your AWS cos | ts. |
|--------------------------------------------------------------|-----------------------------------------|--------------------------|----------------------------------------------------------------|-------------------------------------|-----|
| • Tag image and snapshots t<br>Tag the image and the snapsho | ogether<br>ts with the same tag.        | (                        | Tag image and snapshots sep<br>Tag the image and the snapshots | arately<br>with different tags.     |     |
| No tags associated with the reso                             | ırce.                                   |                          |                                                                |                                     |     |
| Add new tag                                                  |                                         |                          |                                                                |                                     |     |

Monitor Image Creation: In the left navigation pane, go to AMIs to monitor the status of your new image. It will appear with the status **Pending** and switch to **Available** once ready.

| Reserved Instances                              | ⊘ Successfully disa | bled <mark>ami-0435de10f5aa66890</mark> . To view o | disabled AMIs, filter by <b>Disabled imag</b> | es.           | ×           |
|-------------------------------------------------|---------------------|-----------------------------------------------------|-----------------------------------------------|---------------|-------------|
| Dedicated Hosts<br>Capacity<br>Reservations New | Amazon Mach         | ine Images (AMIs) (1) Info<br>ycle Bin              | Actions V Launch inst                         | ance from AMI | < 1 > 🕸     |
| AMIs                                            | AMI ID              | ▼ Source                                            | ▼ Owner                                       | ▼ Visibility  | ▼ Status    |
| AMI Catalog                                     | ami-0a64db3585580   | ba74 985539790559/Myimage1                          | 985539790559                                  | Private       | Pending Q ( |
| Elastic Block Store                             | 4                   |                                                     |                                               |               |             |
| Network & Security                              | Select an AMI       |                                                     | =                                             |               | © ×         |
| Flastic IPs                                     |                     |                                                     |                                               |               |             |
| Placement Groups                                |                     |                                                     |                                               |               |             |
| Key Pairs                                       |                     |                                                     |                                               |               |             |

Once available, you can proceed to next steps

## Screenshots for Template creation process

On the left sidebar, scroll down to **Instances** and click on **Launch Templates**. Click **Create launch template**.

| Deshboard<br>BEZ Gislad Yeve                         | × | launches                                                                                                    |                         |
|------------------------------------------------------|---|----------------------------------------------------------------------------------------------------|-------------------------|
| Events<br>• Instances<br>Instances<br>Instance Types |   | Use banch empigies to automate behavior benches condity prevention<br>prices, unit offerte behavior departies across your separations. See See See See<br>approvement to a simplified that can be marifer an element bank to and<br>advect anaged another, including CCL and problem and CCL and Exactly<br>applicitly part banch generations by cruzing a new low-do-sergitor<br>works. |                         |
| Laandh Templates<br>Sock Requires                    |   |                                                                                                    | New launch template     |
| Savings Plans                                        |   |                                                                                                    | Create Learnin template |
| Dedicated Hosts<br>Capacity                          |   | Benefits and features                                                                                                    |                         |
| Reparvations New                                     |   | Streamline provisioning Simplify permissions                                                                                                    | Documentation           |

Fill out the fields for the **Launch Template**:

- **Template Name**: Provide a name for your template (e.g., MyTemplate).
- Version Description : Optional description for the version.

| C2 > > Create launch template                                                                                                    | ▼ Summary                                                        |
|----------------------------------------------------------------------------------------------------|------------------------------------------------------------------|
| <b>Create launch template</b><br>reating a launch template allows you to create a saved instance configuration that can be reused, shared and<br>unched at a later time. Templates can have multiple versions. | Software Image (AMI)<br>-<br>Virtual server type (instance type) |
| Launch template name and description                                                                                                    | -<br>Firewall (security group)<br>-                              |
| Mytmplate         Must be unique to this account. Max 128 chars. No spaces or special characters like '&', '*', '@'.                                                                                           | Storage (volumes)<br>-                                           |
| Template version description Test template                                                                                                    | (i) Eraa tiar: In vour first voor X                              |
| Max 255 chars                                                                                                    |                                                                  |

AMI: Select the AMI ID you want to use

#### AWS Devops by Abhijeet

An AMI is a template that contains the software configuration (operating system, application server, and applications) required to launch your instance. Search or Browse for AMIs if you don't see what you are looking for below

| O Don't include in launch O Owned by me |                                                              |
|-----------------------------------------|--------------------------------------------------------------|
| template                                | Q<br>Browse more AMIs                                        |
| ○ Shared with me                        | Including AMIs from<br>AWS, Marketplace and<br>the Community |

| ▼ Summary                                               |  |
|---------------------------------------------------------|--|
| Software Image (AMI) AMI image<br>ami-0a64db3585580ba74 |  |
| Virtual server type (instance type)<br>-                |  |
| Firewall (security group)<br>-                          |  |
| Storage (volumes)<br>1 volume(s) - 8 GiB                |  |
| · · · · · · · · · · · · · · · · · · ·                   |  |
| Cancel Create launch template                           |  |

**Instance Type**: Choose the instance type (e.g., t2.micro).

Key Pair: Select an existing key pair or create one

| Instance type                                                                                                    |                         |                                        | ami-0a64db3585580ba74                                                                                                    |  |
|----------------------------------------------------------------------------------------------------|-------------------------|----------------------------------------|----------------------------------------------------------------------------------------------------|--|
| t2.micro<br>Family: t2 1 vCPU 1 GiB Memory Current generation: true<br>On-Demand Linux base pricing: 0.0116 USD per Hour<br>On-Demand SUSE base pricing: 0.0116 USD per Hour<br>On-Demand Windows base pricing: 0.0162 USD per Hour<br>On-Demand RHEL base pricing: 0.026 USD per Hour<br>On-Demand Ubuntu Pro base pricing: 0.0134 USD per Hour | Free tier eligible      | All generations Compare instance types | Virtual server type (instance type)<br>t2.micro<br>Firewall (security group)<br>-                                             |  |
| Additional costs apply for AMIs with pre-installed softwar                                                                                                    | e                       |                                        | Software Image (AMI)<br>AMI image<br>ami-0a64db3585580ba74                                                                    |  |
|                                                                                                    |                         |                                        |                                                                                                    |  |
| ▼ Key pair (login) Info                                                                                                    |                         |                                        | Virtual server type (instance type)                                                                                           |  |
| <ul> <li>Key pair (login) Info</li> <li>You can use a key pair to securely connect to your instance<br/>pair before you launch the instance.</li> </ul>                                                                                                    | e. Ensure that you have | access to the selected key             | Virtual server type (instance type)<br>t2.micro<br>Firewall (security group)                                                  |  |
| <ul> <li>Key pair (login) Info</li> <li>You can use a key pair to securely connect to your instance<br/>pair before you launch the instance.</li> <li>Key pair name</li> </ul>                                                                                                    | e. Ensure that you have | access to the selected key             | Virtual server type (instance type)<br>t2.micro<br>Firewall (security group)<br>-                                             |  |
| Key pair (login) Info You can use a key pair to securely connect to your instance pair before you launch the instance. Key pair name newkey                                                                                                    | e. Ensure that you have | access to the selected key             | Virtual server type (instance type)<br>t2.micro<br>Firewall (security group)<br>-<br>Storage (volumes)<br>1 volume(s) - 8 GiB |  |
| <ul> <li>Key pair (login) Info</li> <li>You can use a key pair to securely connect to your instance pair before you launch the instance.</li> <li>Key pair name         <ul> <li>newkey</li> <li>Notwork sottings a security</li> </ul> </li> </ul>                                                                                              | e. Ensure that you have | access to the selected key             | Virtual server type (instance type)<br>t2.micro<br>Firewall (security group)<br>-<br>Storage (volumes)<br>1 volume(s) - 8 GiB |  |

click **Create launch template**. This template is now available for launching instances or referencing in other templates.

| Add new volume                                                                                                    | Software Image (AMI)<br>AMI image<br>ami-0a64db3585580ba74                 |
|----------------------------------------------------------------------------------------------------|----------------------------------------------------------------------------|
|                                                                                                    | Virtual server type (instance type)<br>t2.micro                            |
| <ul> <li>Resource tags into</li> <li>No resource tags are currently included in this template. Add a resource tag to include it in the launch template.</li> <li>Add new tag</li> <li>You can add up to 50 more tags.</li> </ul> | Firewall (security group)<br>-<br>Storage (volumes)<br>1 volume(s) - 8 GiB |
| ► Advanced details Info                                                                                                    | Cancel Create launch template                                              |

#### **Screenshots for Auto Scaling Groups creation process**

In the left-hand menu, scroll down to **Auto Scaling** and select **Auto Scaling Groups**. Click on **Create Auto Scaling group**.

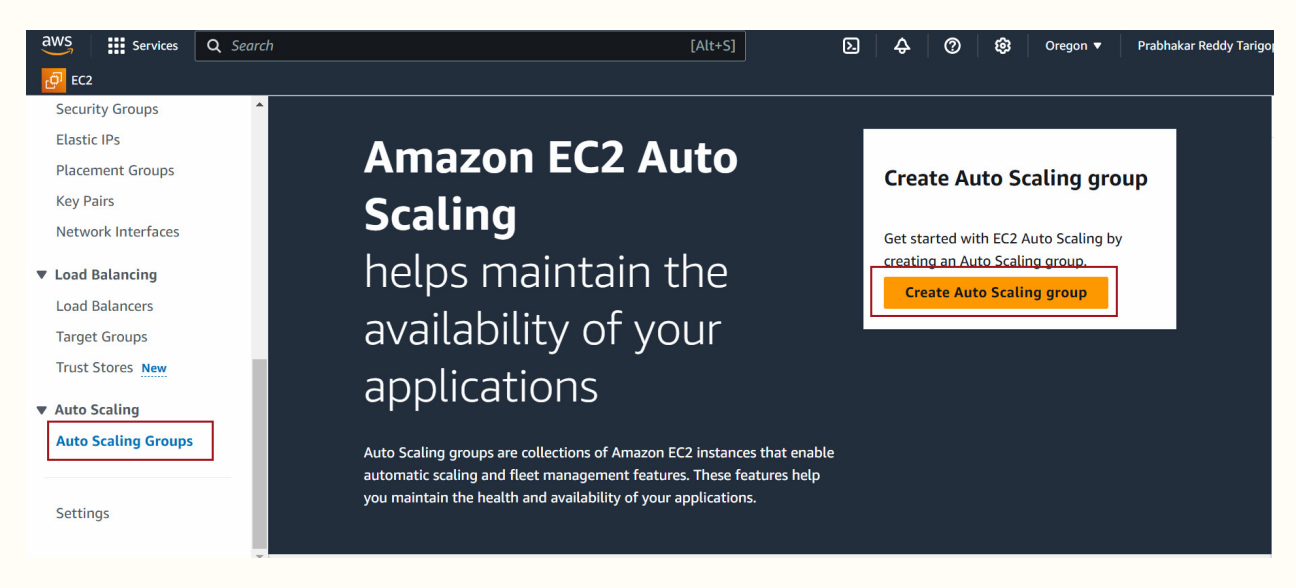

Specify the ASG Name - Enter a name for your Auto Scaling Group

# AWS Devops by Abhijeet

| aws   | Services                                            | <b>Q</b> Search      | [Alt+S]                                                                                                    |
|-------|-----------------------------------------------------|----------------------|----------------------------------------------------------------------------------------------------|
| 🗗 EC2 |                                                     |                      |                                                                                                    |
| =     | EC2 > Auto                                          | Scaling groups >     | reate Auto Scaling group                                                                                                    |
|       | Step 1<br>Choose launc                              | ch template          | Choose launch template Info<br>Specify a launch template that contains settings common to all EC2 instances that are launched by this Auto Scaling group. |
|       | Step 2<br>Choose instan                             | nce launch options   | Name                                                                                                    |
|       | Step 3 - <i>optiona</i><br>Configure adv            | al<br>vanced options | Auto Scaling group name                                                                                                    |
|       | Step 4 - <i>optiona</i><br>Configure gro<br>scaling | al<br>oup size and   | MyAutoScaling         Must be unique to this account in the current Region and no more than 255 characters.                                               |

# In the **Launch Template** section:

- Select Launch Template.
  Choose your existing Launch Template from the dropdown menu.

| Step 5 - optimal<br>Add not float ons | Launch template wh                                                                                                    |                                                                                    |                         |
|---------------------------------------|----------------------------------------------------------------------------------------------------|------------------------------------------------------------------------------------|-------------------------|
| ing Kongelieved<br>del tagé           | (i) For accounts created after May 35, 2023, the EC2 cares<br>lawrin tomplates. Crasting Acco. Scaling groups with la<br>available via the CLI and API anti December 31, 2023. | de anly supports covating duta Scaling a<br>unde cardiguizations is not recommanda | roups with<br>6 but 160 |
| ep 1<br>eview                         | Laure Distantion                                                                                                    |                                                                                    |                         |
|                                       |                                                                                                    |                                                                                    |                         |
|                                       | Choose a basis do services that consists the instance-level settings, such                                                                                                    | IN THE ATOLOGY MICHINE INTEGE SIZEL INTEGEO                                        | tops, livy prices       |
|                                       | On one a low of remplote that contains the instance-level settings, such<br>results groups.<br>Hypothylicts                                                                    | an the Analoso Machine Integer (1996), integers                                    | C C                     |
|                                       | Chose a local transfer service the construction instance level settings, such<br>associate program.<br>Physical State<br>Construct a Local Micropolistic [2]                   | n the Artisto Michiel Inege (IPA), instance                                        | C C                     |
|                                       | Chrone a low of sweptime that excitation the instance level and entropy space<br>exception property<br>Phytomyletes<br>Consider a Lawreck Interplate (2)<br>Version            | an the Amazon Nachine Inspe 2014, inspec                                           | C C                     |
|                                       | Charace a land the experiment or contact the entrace land settings such     Physical settings     Contact a landshift regulate (2)     Ventact     Option (2)                  | a the Antonio Michine Image (1945), inspector                                      | C                       |

Verify the details from the template

| Version<br>Default (1)  C<br>Create a launch template version [2] |                                      |                        |
|-------------------------------------------------------------------|--------------------------------------|------------------------|
| Description                                                       | Launch template                      | Instance type          |
| test template                                                     | Mytemplate C<br>lt-0d645109be1cbfb74 | t2.micro               |
| AMI ID                                                            | Security groups                      | Request Spot Instances |
| ami-0a64db3585580ba74                                             | -                                    | No                     |
| Key pair name                                                     | Security group IDs                   |                        |
| newkey                                                            | -                                    |                        |
| Additional details                                                |                                      |                        |
| Storage (volumes)                                                 | Date created                         |                        |
| -                                                                 | Fri Nov 08 2024 11:01:32 GMT-0800    |                        |
|                                                                   | (Pacific Standard Time)              |                        |

# Click Next

| Description<br>test template                     | Launch template<br>Mytemplate 2<br>lt-0d645109be1cbfb74 | Instance type<br>t2.micro    |  |
|--------------------------------------------------|---------------------------------------------------------|------------------------------|--|
| AMI ID<br>ami-0a64db3585580ba74<br>Kev pair name | Security groups<br>-<br>Security group IDs              | Request Spot Instances<br>No |  |
| newkey                                           | -                                                       |                              |  |
| Storage (volumes)                                | Date created<br>Fri Nov 08 2024 11:01:32 GMT-0800       |                              |  |
|                                                  | (Pacific Standard Time)                                 | Cancel                       |  |

# VPC and Subnet Selection:

Choose the **VPC** and **subnets** where your ASG should launch instances. Select multiple subnets (private subnets) to enable your ASG to span multiple Availability Zones.

Click Next

| Step 6 - optional<br>Add tags      | Network Info                                                                                                    |
|------------------------------------|----------------------------------------------------------------------------------------------------|
| Step 7<br>Review                   | For most applications, you can use multiple Availability Zones and let EC2 Auto Scaling balance your instances across the zones. The default VPC and default subnets are suitable for getting started quickly. |
|                                    | VPC                                                                                                    |
|                                    | Choose the VPC that defines the virtual network for your Auto Scaling group.                                                                                                    |
|                                    | vpc-05903633ec364f6f3                                                                                                    |
|                                    | Create a VPC [7]                                                                                                    |
|                                    | Availability Zones and subnets                                                                                                    |
|                                    | Select Availability Zones and subnets                                                                                                    |
|                                    |                                                                                                    |
|                                    | us-west-2a   subnet-0/41taC9a5atd/a/3 (subnet-<br>private-2a)<br>172.31.64.0/26                                                                                                    |
|                                    | us-west-2b   subnet-01f88798e1cea88db (private-                                                                                                    |
|                                    | subnet-2b)                                                                                                    |
|                                    | 172.31.80.0/26                                                                                                    |
|                                    | Create a subnet [2]                                                                                                    |
|                                    | Cancel Skip to review Previous Next                                                                                                    |
| Choose Attack                      | ned to an existing load balancer                                                                                                    |
| EC2                                | Q Search [Alt+S] L 4 (2) 193 Oregon ♥ Prabhakar Re                                                                                                    |
| $\equiv \underbrace{EC2 > Auto }$  | Scaling groups > Create Auto Scaling group                                                                                                    |
| Step 1<br>Choose launch            | template Configure advanced options - optional Info                                                                                                    |
|                                    | Lattice. Shift resources away from impaired Availability Zones with zonal shift. You can also customize health check                                                                                           |
| Step 2                             | replacements and monitoring.                                                                                                    |
| Choose instance                    | e launch options                                                                                                    |
| Step 3 - optional<br>Configure adv | Load balancing Info                                                                                                    |
| Step 4 - optional                  | Use the options below to attach your Auto Scaling group to an existing load balancer, or to a new load balancer that you define.                                                                               |
| Configure grou                     | p size and                                                                                                    |
| scaling                            | O No load balancer     Traffic to your Auto Scaling group     Traffic to your Auto Scaling group     Delencer                                                                                                  |
|                                    | will not be fronted by a load Choose from your existing load Quickly create a basic load                                                                                                    |
| Step 5 - optional Add notificatio  | balancer. balancers. balancer to attach to your Auto Scaling group.                                                                                                    |
|                                    |                                                                                                    |

Choose existing load balancer target group

#### AWS Devops by Abhijeet

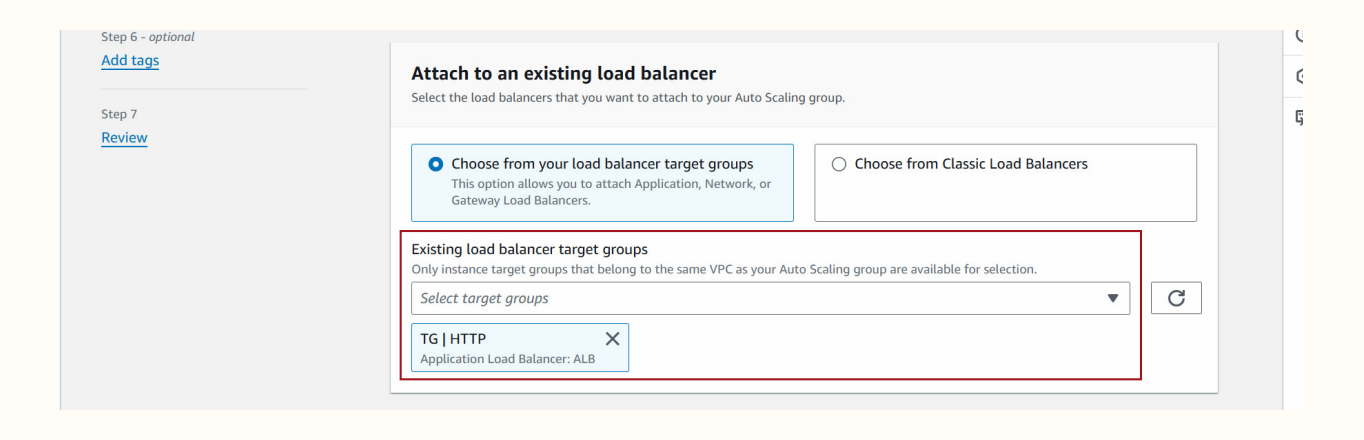

#### Click Next

| aws                  | Services | <b>Q</b> Search | [Alt+S]                                                                                                    |
|----------------------|----------|-----------------|----------------------------------------------------------------------------------------------------|
| <mark>ල</mark> ් EC2 | 2        |                 |                                                                                                    |
| =                    |          |                 | Health check grace period Info<br>This time period delays the first health check until your instances finish initializing. It doesn't prevent an instance from terminating when<br>placed into a non-running state.<br>300 seconds |
|                      |          |                 | Additional settings                                                                                                    |
|                      |          |                 | Monitoring Info Decision Info Decision CloudWatch                                                                                                    |
|                      |          |                 | Default instance warmup info<br>The amount of time that CloudWatch metrics for new instances do not contribute to the group's aggregated instance metrics, as their usage<br>data is not reliable yet.                             |
|                      |          |                 | Enable default instance warmup                                                                                                    |
|                      |          |                 | Cancel Skip to review Previous Next                                                                                                    |

#### Instance Scale Options:

Choose the number of instances you want to start with in the **Desired Capacity** field.

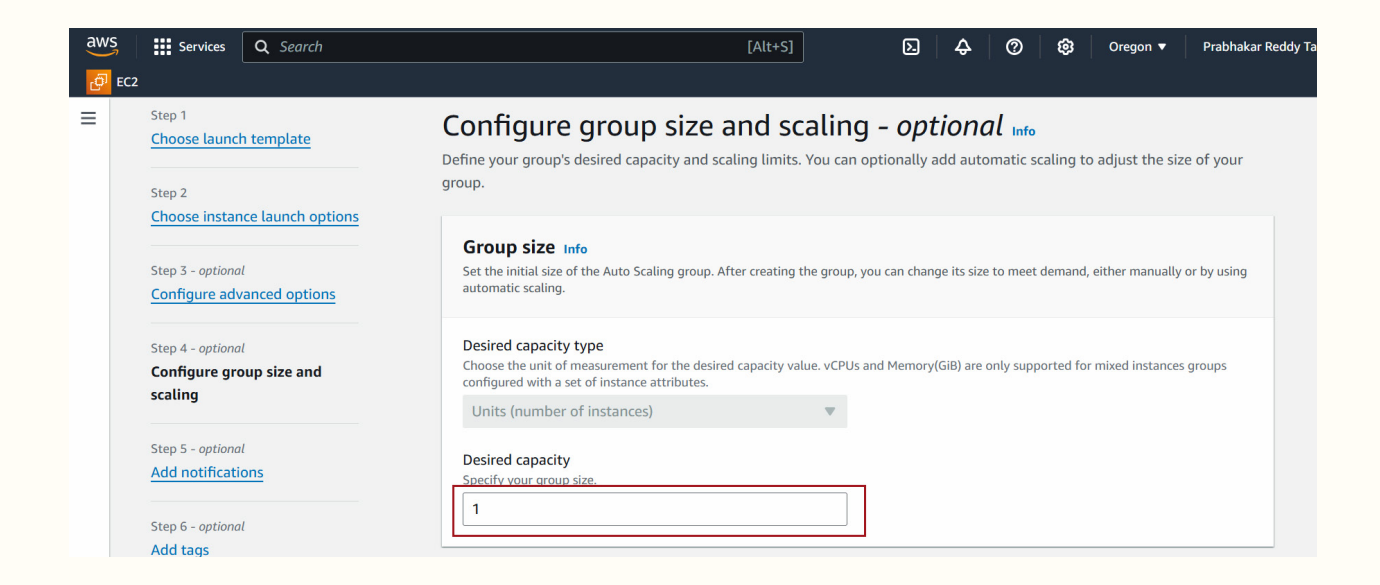

Define Minimum and Maximum Capacity based on your scaling requirements.

| aw | Services                      | <b>Q</b> Search |                                                                       | [Alt+S]                                                                  | <b>D 4</b>         | ® \$ | Oregon 🔻 | Prabhakar Reddy 1 |
|----|-------------------------------|-----------------|-----------------------------------------------------------------------|--------------------------------------------------------------------------|--------------------|------|----------|-------------------|
| ුව | EC2                           |                 |                                                                       |                                                                          |                    |      |          |                   |
| Ξ  | Step 7<br><mark>Review</mark> |                 | Scaling Info<br>You can resize your Auto Scaling                      | g group manually or automatically to mee                                 | t changes in deman | d.   |          |                   |
|    |                               |                 | Scaling limits<br>Set limits on how much your de                      | sired capacity can be increased or decreas                               | ed.                |      |          |                   |
|    |                               |                 | Min desired capacity           1           Equal or less than desired | Max desired capacity           3           Equal or greater than desired |                    |      |          |                   |
|    |                               |                 | capacity                                                              | capacity                                                                 |                    |      |          |                   |

Configure Scaling Policies (Optional)

In the **Scaling Policies** section, you can configure policies to scale in response to demand.

• Target Tracking: Set a target metric

| <mark>ළ</mark> 7 EC2 |                                                                                                    |
|----------------------|----------------------------------------------------------------------------------------------------|
|                      | Automatic scaling - optional<br>Choose whether to use a target tracking policy Info<br>You can set up other metric-based scaling policies and scheduled scaling after creating your Auto Scaling group<br>No scaling policies<br>Your Auto Scaling group will remain at its initial size and<br>will not dynamically resize to meet demand.<br>Scaling policy name<br>Target Tracking Policy<br>Metric type Info<br>Monitored metric that determines if resource utilization is too low or high. If using EC2 metrics, consider enabling detailed monitoring for<br>Interesting performance.<br>Average CPU utilization<br>Target value<br>10 |

# Click Next

| ල් EC2 |                                                                                                    |                                                                                                    |                                                                                                    |
|--------|----------------------------------------------------------------------------------------------------|----------------------------------------------------------------------------------------------------|----------------------------------------------------------------------------------------------------|
| ≡      | For rebalancing<br>events, new instances<br>will launch before<br>terminating others.<br>For all other events,<br>instances terminate<br>and launch at the<br>same time.<br>Instance scale-in protection<br>Scale-in protection prevents newly launched insta<br>for the group or individual instances when instance<br>Enable instance scale-in protection | launch         new instances ait for them to dy before lating others.       Terminate and launch instances at the same time. This allows you to go your desired capacity by a given percentage and may temporarily reduce availability.         uses you to go your desired ty by a given percentage and may temporarily increase       material terminated by scaling activities. Material terminated. | Set custom values for<br>the minimum and<br>maximum amount of<br>available capacity.<br>This gives you greater<br>flexibility in setting<br>how far below and<br>over your desired<br>capacity EC2 Auto<br>Scaling goes when<br>replacing instances. |
|        |                                                                                                    | Cancel Skip to revi                                                                                                    | ew Previous Next                                                                                                    |

# **Configure Tags**

Add tags for easier identification of resources. For instance, you might tag with **Name** etc.

| Step 2<br>Choose instance launch options                 |                                                                                                    |
|----------------------------------------------------------|----------------------------------------------------------------------------------------------------|
| Step 3 - optional<br>Configure advanced options          | You can optionally choose to add tags to instances (and their attached EBS volumes) by specifying tags in your launch template. We recommend caution, however, because the tag values for instances from your launch template will be overridden if there are any duplicate keys specified for the Auto Scaling group.                                                                                                    |
| Step 4 - optional<br>Configure group size and<br>scaling | Tags (1)                                                                                                    |
| Step 5 - optional<br>Add notifications                   | Key     Value - optional     Tag new instances       Name     ASGinstance     Image: Comparison of the second second |
| Step 6 - <i>optional</i><br>Add tags                     | Add tag 49 remaining                                                                                                    |
| Step 7<br>Review                                         | Cancel Previous Ne                                                                                                    |

#### **Review and Create**

- Review all the settings to ensure everything is correctly configured.
- Click Create Auto Scaling group to launch your ASG.

| ් | EC2 |                         |             |        |                            |          |
|---|-----|-------------------------|-------------|--------|----------------------------|----------|
| Ξ |     | Step 5: Add notificatio | ons         |        |                            | Edit     |
|   |     | Notifications           |             |        |                            |          |
|   |     | No notifications        |             |        |                            |          |
|   |     | Step 6: Add tags        |             |        |                            | Edit     |
|   |     | <b>Tags</b> (1)         |             |        |                            |          |
|   |     | Кеу                     | Value       |        | Tag new instances          |          |
|   |     | Name                    | ASGinstance |        | Yes                        |          |
|   |     | Preview code            |             | Cancel | Previous Create Auto Scali | ng group |

## Verify ASG Creation

• After creating the ASG, it will appear in your **Auto Scaling Groups** list.

• The ASG will start launching instances based on your specified settings and scaling policies.

| ලා EC2                       | L |                                                                                                    |                                 |
|------------------------------|---|----------------------------------------------------------------------------------------------------|---------------------------------|
| Dashboard                    | × | ▲ Instances (1/3) Info Last updated C Connect Instance state ▼ Actions                                                                                                    | S ▼ Launch instances ▼          |
| Events                       |   | Q Find Instance by attribute or tag (case-sensitive)                                                                                                    |                                 |
| LICITO                       |   | ■         Name Ø         ▼         Instance ID         Instance state         ▼         Instance type         ▼         Stance type         ▼         Stance type         T         Stance type         T         Stance type         T         Stance type         T         Stance type         T         Stance type         T         Stance type         Stance type         Stance type         Stance type         Stance type         Stance type         Stance type         Stance type         Stance type         Stance type         Stan | tatus check Alarm status        |
| Instances                    |   | □ EC2-public-2a i-0f898579a1f67c723                                                                                                    | 2/2 checks passec View alarms + |
| Instances                    |   | EC2-private-2a i-043a63d761155bfab 🥥 Running 🍳 🍳 t2.micro 🥥                                                                                                    | 2/2 checks passec View alarms + |
| Instance Types               |   | □ ASGinstance i-0980e60f262a4df39 ⊘ Running                                                                                                    | D Initializing View alarms +    |
| Launch Templates             |   |                                                                                                    | •                               |
| Spot Requests                |   |                                                                                                    |                                 |
| Savings Plans                |   |                                                                                                    |                                 |
| Reserved Instances           |   |                                                                                                    |                                 |
| Dedicated Hosts              |   |                                                                                                    |                                 |
| Capacity<br>Reservations New |   |                                                                                                    |                                 |